## How to download and print pdf files for patterns that you have purchased online

How to download the file will depend on whether you checked out as an Account Holder or a Guest. Both options are covered here.

kathryn@halfpenney.co.uk to arrange your visit.

My account

unt dashboard you can view your recent orde

R Home - My account

Citar Vita Eindinan Accessoria

## If you were logged in to your account when you placed your order

1. From the top menu on the Home Page, click on My Account

| RATESSIO)                                                                                                    | Q Search products   |                   |  |
|----------------------------------------------------------------------------------------------------|---------------------|-------------------|--|
| Home Shop - Bead Grups My account waket Checkout Contact Us News                                                                      | <b>E3.00</b> 1 item |                   |  |
| Visitors to The Beading Room are welcome at any time but please ring us on 01254 2360 kathryn@halfpenney.co.uk to arrange your visit. | 149 or en           | nail              |  |
| Welcome to Halfpenney's, The Beadin                                                                                                   | g                   | Edit this section |  |
| Room                                                                                                    | 212                 |                   |  |

2. From the side bar menu, click on Downloads

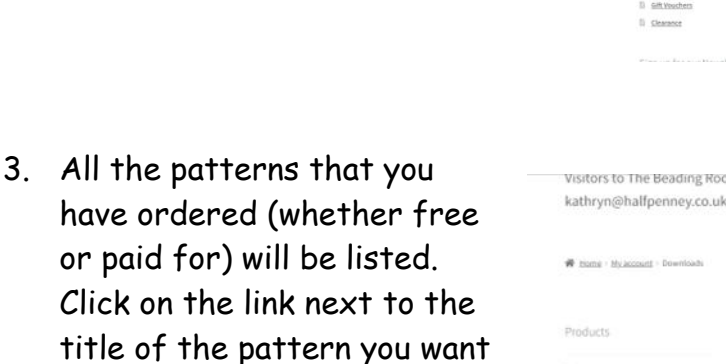

Your device will save the file to your normal download folder, from where you can save it somewhere else or print it out.

to download.

| visitors to The Beading F                                                                                                    | Room are welcome at any                                                   | time but plea  | se ring us o | n 01254 23604                                                | 9 or email                                                                        |                                         |
|----------------------------------------------------------------------------------------------------|---------------------------------------------------------------------------|----------------|--------------|--------------------------------------------------------------|-----------------------------------------------------------------------------------|-----------------------------------------|
| kathryn@halfpenney.co                                                                                                    | .uk to arrange your visit.                                                |                |              |                                                              |                                                                                   |                                         |
|                                                                                                    |                                                                           |                |              |                                                              |                                                                                   |                                         |
|                                                                                                    |                                                                           |                |              |                                                              |                                                                                   |                                         |
| Bittems - My.account - Downloads                                                                                                    |                                                                           |                |              |                                                              |                                                                                   |                                         |
|                                                                                                    |                                                                           |                |              |                                                              |                                                                                   |                                         |
|                                                                                                    |                                                                           |                |              |                                                              |                                                                                   |                                         |
| Products                                                                                                    | Downloads                                                                 |                |              |                                                              |                                                                                   |                                         |
|                                                                                                    | Downloads                                                                 |                |              | $\sim$                                                       |                                                                                   |                                         |
| 5mall pift.ideap                                                                                                    |                                                                           |                |              | $\int$                                                       | Pischhoard                                                                        |                                         |
|                                                                                                    |                                                                           | Downloads      | 12217-01241  |                                                              | - Data apparto                                                                    |                                         |
| ) Beads                                                                                                    | Product                                                                   | remaining      | Expires      | Download                                                     |                                                                                   |                                         |
| Dends<br>Clear View Morage                                                                                                    | Product                                                                   | remaining      | Expires      | Download                                                     | Orders                                                                            | -                                       |
| ) Brads<br>) Clear View Storage<br>) Eindings                                                                                                    | Product<br>Introduction to                                                | remaining      | Expires      | Download                                                     | Orders                                                                            |                                         |
| 0 Brado<br>0 Citer View Morane<br>0 Eindines<br>0 Accessories                                                                                                    | Product<br>Introduction to<br>Turbular Peyote Stitch                      | remaining<br>= | Expires      | TECH-                                                        | Orders.<br>Downloads                                                              | 0                                       |
| D Beads<br>D Clear View Moraen<br>D Kindines<br>D Accessories<br>D Taolo                                                                                                    | Product<br>Introduction to<br>Turbular Peyste Stitch<br>- Download copy   | remaining      | Expires      | TECH-<br>PEYOTE-<br>TUBULAR-                                 | Orders<br>Downloads<br>Address                                                    | 0                                       |
| Bends Chen View Motion Chen View Motion Indiren Accessories Tools Neodles.and.Thesads                                                                                                    | Product<br>Introduction to<br>Tubular Psyster Stitch<br>- Download costs  | remaining<br>= | Expires      | Download<br>TECH-<br>PEYOTE-<br>TUBULAR-<br>D-               | Orders<br>Downloads<br>Address                                                    | 0                                       |
| ) Beach<br>) Citar View Montor<br>) Eindirum<br>) Accessionium<br>) Toola<br>) Needles and Threads<br>) Kita                                                                                                    | Product<br>Introduction to<br>Tubular Psyster Stitch<br>- Download cody   | remaining      | Expires      | TECH-<br>PEYOTE-<br>TUBULAR-<br>D-<br>owsjx9.pdf             | Orders<br>Downloads<br>Address<br>Payment                                         | 0 0 0                                   |
| Pends Stear View Marster Indians Indians Montaina Montaina Montaina Montaina Montaina Mask Induk by Chris Manese                                                                                                    | Product<br>Introduction to<br>Tubular Provide Stricty<br>- Download copy  | remaining      | Expires      | TECH-<br>PEVOTE-<br>TUBULAR-<br>D-<br>owsjx9.pdf             | Orders<br>Downloads<br>Address<br>Payment<br>methods                              | 0 0 0                                   |
| Dends Dends Dends Dends Dends Dendes Dendes | Product<br>Introduction to<br>Tubular Psyste Strich<br>- Diversional Cody | remaining      | Expires      | Download<br>TECH-<br>PEYOTE-<br>TUBULAR-<br>D-<br>owsjx9.pdf | Orders<br>Downloads<br>Address<br>Payment<br>methods                              | 0 B R II                                |
| Bends Clear View Stocker Indiven Accessories Indiven Accessories Neodles and Threads Nis Alias Inkly: Chris Manes Petterm and Solides Detterm Accessories Detterm Accessories                                                                                                    | Product<br>Introduction to<br>Tubular Previce Struch<br>- Download cobr   | remaining      | Expires      | Download<br>TECH-<br>PEYOTE-<br>TUBULAR-<br>D-<br>owsjx9.pdf | Orders<br>Downloads<br>Address<br>Payment<br>methods<br>Account details           | 0 B R II                                |
| Bends Chen: View Monser Inderen Accessories Accessories Needles.and Threads Koss Accessories Ansacted.br.dr.Chris.Manese Patterns.and.Goldes Patterns.and.Goldes Bock.A.Waschene TexterNat.                                                                                                    | Product<br>Introduction to<br>Indular Devote Study<br>- Deventional Copy  | remaining<br>= | Expires      | Download<br>TECH-<br>PEYOTE-<br>TUBULAR-<br>D-<br>owsjx9.pdf | Orders<br>Downloads<br>Address<br>Payment<br>methods<br>Account details<br>Logout | 0 B 0 1                                 |
| Bends Chen View Morster Indexe Indexe Accessories Accessories Model Newdow, and Threads Mostles, and Threads Mass. Index Presides Advas. Index Presides Returns and Goldes Returns and Goldes Returns and Goldes Returns and Goldes Returns and Goldes Returns and Goldes                                                                                                    | Product                                                                   | remaining<br>= | Expires      | Download<br>TECH-<br>PEYOTE-<br>TUBULAR-<br>D-<br>owsjx9.pdf | Orders<br>Downloads<br>Address<br>Payment<br>methods<br>Account details<br>Lagout | 0 0 0 1 1 1 1 1 1 1 1 1 1 1 1 1 1 1 1 1 |

Alternatively, you can access the file from the email sent to you when you placed your order, see next section.

If you were NOT logged in to your account when you placed your order or checked out as a Guest

- 1. Open the order confirmation email we sent to you when you placed your order.
- 2. Click on the link in the right-hand box, unde

| Thanks for shopping with us                                              |                |            |                                         |       |  |  |  |  |
|--------------------------------------------------------------------------|----------------|------------|-----------------------------------------|-------|--|--|--|--|
| li Kathryn,<br>Ve have finished processing your or<br><b>DownToads</b>   | rder.          |            |                                         |       |  |  |  |  |
| Product                                                                  | Expires        | Dow        | nload                                   |       |  |  |  |  |
| Introduction to Tubular Peyote<br>Stitch - Download copy                 | Never          | TEC<br>TUB | <u>CH-PEYOTE-</u><br>BULAR-D-owsjx9.pdf |       |  |  |  |  |
| Order #19506] (10 January                                                | y 2023)        |            |                                         | _     |  |  |  |  |
| Product                                                                  |                |            | Quantity                                | Price |  |  |  |  |
| Introduction to Tubular Peyote St<br>copy<br>• Options:<br>Download copy | titch - Downlo | ad         | 1                                       | £0.00 |  |  |  |  |
| Subtotal:                                                                |                |            |                                         | £0.00 |  |  |  |  |

3. Your device will save the file to your normal download folder, from where you can save it somewhere else or print it out.